# FastFood: Платежная ссылка

Данный сценарий не требует никакой дополнительной настройки. URL платежной ссылки предоставляется Банком. При помощи внешних сервисов (например, http://qrcoder.ru/) необходимо «обернуть» этот url в QR-код, распечатать его и разместить в кассовой зоне.

## FastFood: Печать QR отдельным чеком

Настройка ProQRPay

Настройка r\_keeper

## FastFood: Показ QR кода на LCD экране

Настройка ProQRPay

Настройка r\_keeper

## FastFood: Показ QR кода на экране покупателя

Настройка ProQRPay

Настройка r\_keeper

### Ресторан: Печать QR в пречеке

Настройка ProQRPay

Настройка r\_keeper

## Ресторан: Печать QR отдельным чеком

Last update: 2022/08/29 external:proqrpay:02\_setup:04\_setup\_cases https://wiki.carbis.ru/external/proqrpay/02\_setup/04\_setup\_cases?rev=1661780840 16:47

#### Настройка ProQRPay

### Настройка r\_keeper

From: https://wiki.carbis.ru/ - База знаний ГК Карбис

Permanent link: https://wiki.carbis.ru/external/proqrpay/02\_setup/04\_setup\_cases?rev=1661780840

Last update: 2022/08/29 16:47